# Guia do Usuário do Portal de Certificação Comercial

CUMPRA O PCI DSS 4.0.1 DE FORMA SIMPLES E SEGURA

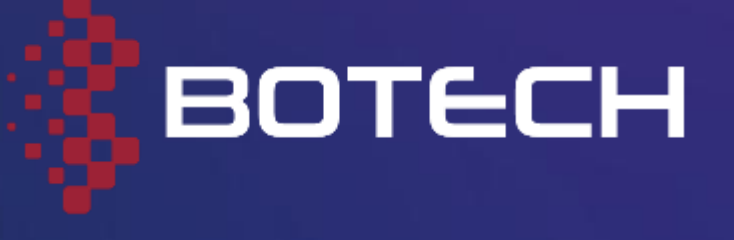

### PRINCIPAIS RECURSOS E BENEFÍCIOS DA PLATAFORMA

### Antes de começar, conheça as principais vantagens de nosso portal de certificação:

- Conformidade total com o PCI DSS 4.0.1, garantindo a proteção dos dados do cartão.
- Processo flexível: você pode iniciar sua certificação e retomá-la em uma data posterior sem perder o progresso que fez
- Projetado para agências de viagens, atendendo aos requisitos da IATA.
- Chatbot inteligente que acompanha você passo a passo, resolvendo dúvidas instantaneamente.
- Informações claras e explicativas em cada etapa, com um glossário útil sempre disponível.
- UI/UX moderna, fácil de usar e intuitiva.

- Painel de controle visual com o status atual do processo e as seções pendentes.
- Tudo em uma única plataforma: evite alternar entre sistemas ou e-mails para avançar em sua certificação.
- Documentação automática: gere e baixe instantaneamente todos os certificados e relatórios após a conclusão.
- Formulários inteligentes que reutilizam suas informações para que você não precise repetir dados.
- Tradução automática de suas respostas para o inglês, alinhada aos padrões internacionais.
- Suporte multilíngue, ideal para usuários de diferentes regiões.

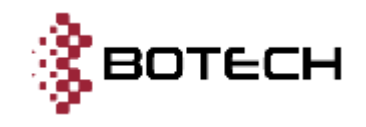

# LIMITAÇÕES A SEREM LEVADAS EM CONTA

Para lhe proporcionar uma experiência tranquila e sem atritos, nossa plataforma foi projetada para funcionar sem a necessidade de criar contas de usuário. No entanto, isso traz algumas considerações importantes:

Todo o processo deve ser concluído **usando o mesmo navegador e dispositivo em que você fez o pagamento**. Caso contrário, você perderá seu progresso:

- Não é possível continuar o fluxo em um dispositivo ou navegador diferente.
- Por esse motivo, você não poderá compartilhar seu progresso com outra pessoa para que continue por você.

O rastreamento é feito por meio de **cookies do navegador**:

• Se você excluir seus cookies ou alterar seu navegador, **perderá o progresso feito.** 

Graças a essa arquitetura, não há necessidade de registrar ou memorizar senhas, o que torna o processo mais rápido e fácil.

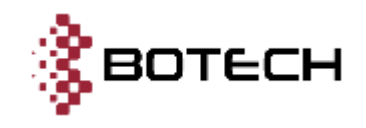

# FLUXO COMPLETO DO PORTAL DE **CERTIFICAÇÃO PCI DSS 4.0.1**

化第二位算法 计正式算法算法

- 但有量的公司具有具有具有量。

其何類與何度與數個的關係以及動類的以來,以數何類就能與 · 有利之保護並且有在保護的公司。因此因此此以不能利益的公司。 有效的过去式 电口的电子 人名特里戴里戴里戴尼拉普里盖拉普拉盖拉里拉 (一) 1日- 北田田・トン・ \* 出版的目前目的目的目前。 . . . . . . - 回顧費合能算故算以~ · 新台田田村公園公園市 · 市 . . . . . . . . · 然后了我上的孩子来 新兴 · 就能的我们们就是 我来 ACCORDENCE - BA

\* 面白白白白白白 - 田

• 回動以前開刊

- 日田田 -

N 22 22 -----A 10 D H H H

1.1.1.1.1.1.1.1.1.1.1

ALCO AND AND DESCRIPTION OF A DESCRIPTION OF A DESCRIPTIO CR. C. CONTRACTOR CONTRACTOR CONTRACTOR

• 於 # 化 + # 化 # 2 # + 型 # 於 羅 2

● 日本市場の日本市場をおおした日本市の日本市の「本田市」

· COMPANY AND A REPORT OF A REPORT OF

- 第三本 - 本一部・日本の部務会社 二日日日 · · · · 日 · 日 · 日 日 日 日 日 日

· 出版的目標的目標的目標的目標的「開始」的目標的。

2. 新算算机的目标的目前算法规则推进了推进 # 4 - 4 · 新教会教会会会教育会教会会会会会教育会会 - 服装的复数计可能计可能计能的图象

. . .

\* \* > 装置过过量 \*

- 部二級部部日本 -

- 加減ににに回避に回転に \*

化过程数据过程计数过过过程中 -

- 推动模式模式 经计算管计 网络新闻中 A. 白檀田田田田田田田田田田 ·

• 法计划的现在分词计划分数

NAMES OF TAXABLE PARTY.

. . .

111111日1日1日

NER 100

> 100 1.1

1.00

\* 新会臣公司副副副副部的副副副部 # \* \* 但当你们的情情的意义就是 \* + ● 目前 一日日 - - 年 メージ部計算を \* \* 10 II #

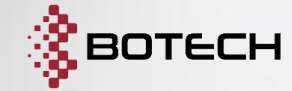

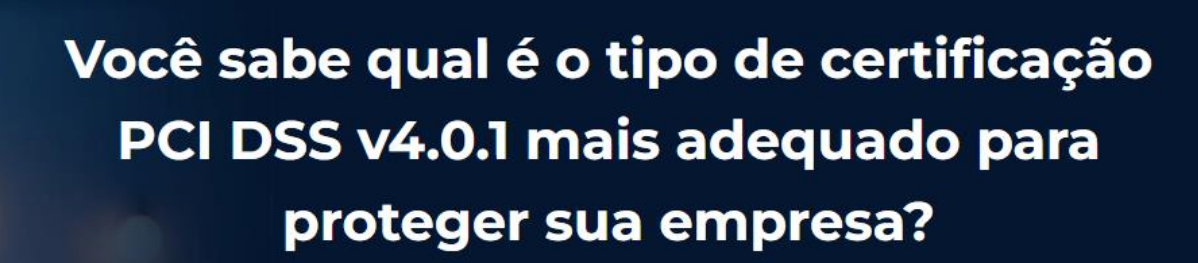

Descubra qual certificação você precisa sem compromisso

Início 🔿

Li e aceito os termos e condições de serviço e a política de privacidade.

### **ACESSO INICIAL**

אליארט א רולגעליא א אורא

ipo de certificación Qué service reservo

C Onfiction

Reartificación

E Villes naster datiet prevén la tracera housts size vOrdicco IS 15.

Addica de privaçãos de Texas de Texas de Texas de Palacia como

6.从穷

Sqiath +

O usuário **não precisa de uma conta ou** login.

### **USO DE COOKIES**

Todo o rastreamento é feito por **cookies do navegador**.

 M Você não deve excluir os cookies do domínio do portal, ou perderá o progresso.

### **INICIAR**

Ao aceitar os termos e condições e clicar em **"Início**", o fluxo é iniciado.

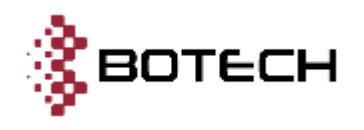

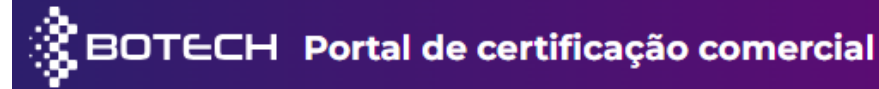

# **1. DETALHES DE** CONTATO

- Nome e sobrenome
- E-mail corporativo
- País
- Telefone

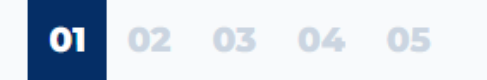

### Detalhes de contato

Digite seu nome, endereço de e-mail e número de telefone

| Nome e sobrenome *                         |   |
|--------------------------------------------|---|
| Digite seu nome e sobrenome                |   |
| E-mail corporativo *                       |   |
| Digite o endereço de e-mail de sua empresa |   |
| País *                                     |   |
| Selecione seu país                         | ~ |
| Telefone *                                 |   |
| ♥ +1 (XXX) XXXX-XXXX                       |   |
|                                            |   |

# 2. TIPO DE ENTIDADE

- Agência de viagens (IATA) → o fluxo continua.
- Provedor de serviços → o fluxo é interrompido. Um membro da equipe entrará em contato diretamente com você.

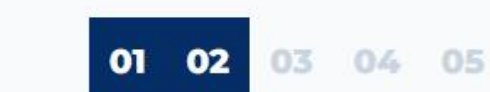

BOTECH Portal de certificação comercial

### Tipo de entidade

A que tipo de entidade ele pertence?

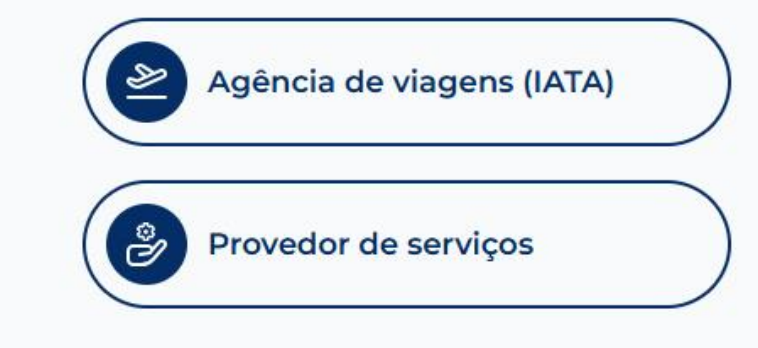

# **3. TIPO DE PROCESSO A SER REALIZADO**

- Certificação PCI DSS (primeira vez)
- **Re-certificação do PCI DSS** (já possui AOCs anteriores)

BOTECH Portal de certificação comercial

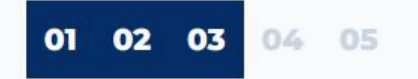

### Tipo de processo a ser realizado

Selecione a opção que se aplica a você

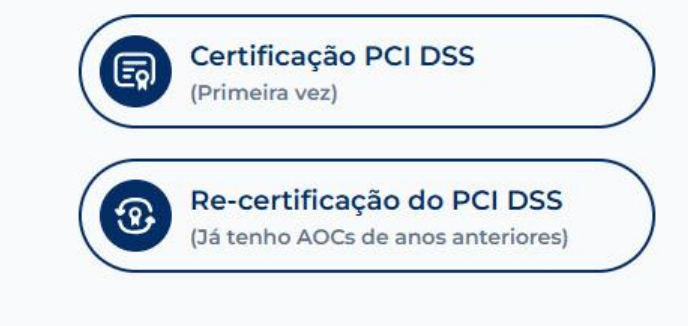

Próximo →

← Voltar

# 4. CESSÃO OU CONFIRMAÇÃO DE SAQ

#### Tipo de SAQ:

- SAQ B
- SAQ A
- SAQ C-VT

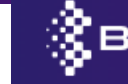

BOTECH Portal de certificação comercial

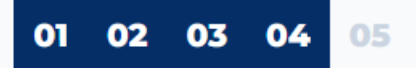

### Atribuição ou confirmação do SAQ

Selecione se você precisa atribuir um novo SAQ ou confirmar o existente.

Para atribuir ou validar corretamente seu tipo de SAQ, selecione o(s) método(s) de cobrança usado(s) por sua agência. Se tiver dúvidas sobre os métodos, você pode consultar uma descrição detalhada abaixo.

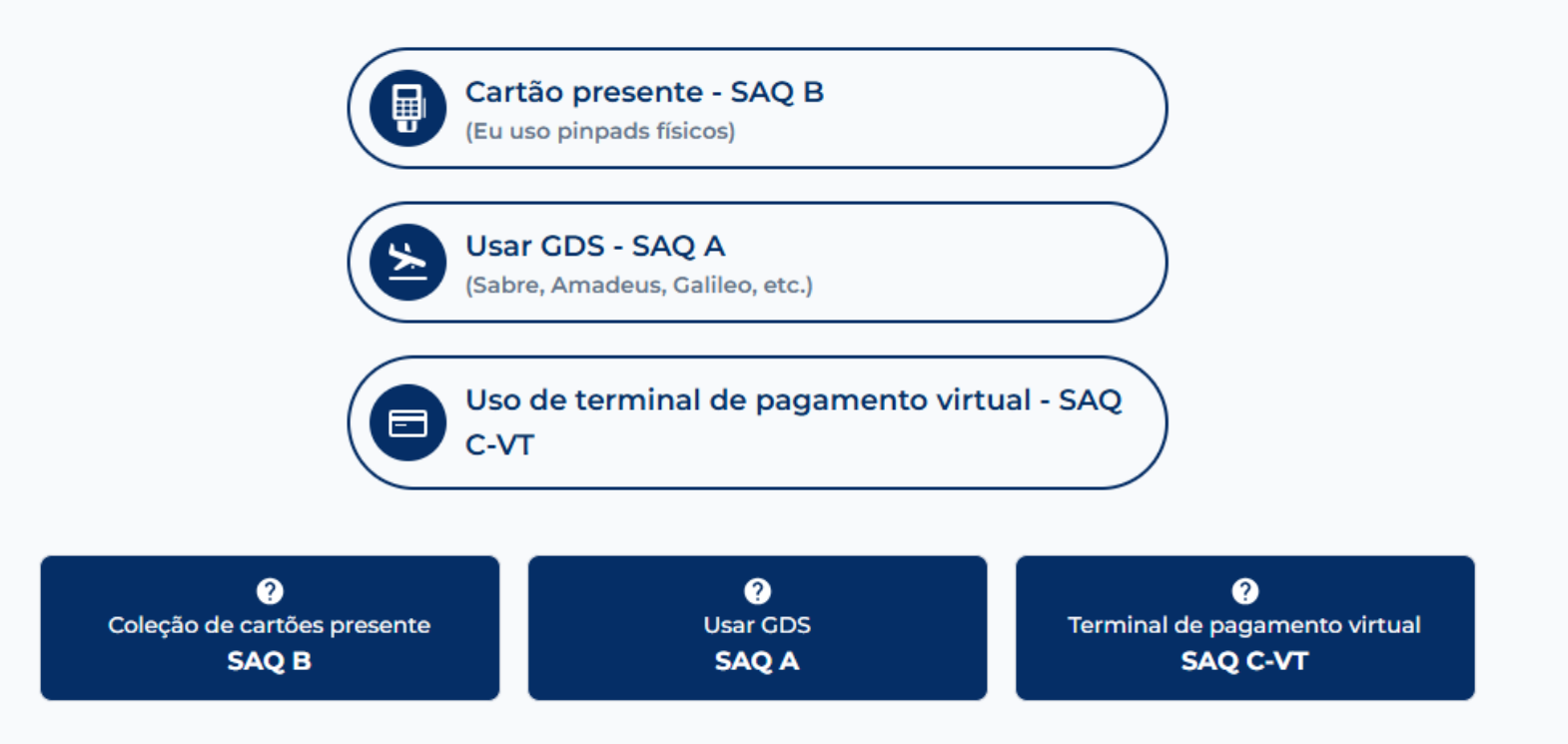

# 5. DADOS DE SERVIÇO

#### Um resumo é exibido com:

- Tipo de entidade
- Tipo de processo
- Tipo de SAQ
- País
- Preço final
- Botão de pagamento redirecionando para o checkout seguro

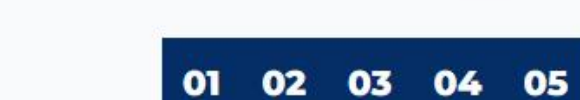

BOTECH Portal de certificação comercial

### Dados de serviço

Abaixo, você encontrará os detalhes do serviço selecionado e seu preço.

| TIPO DE SAQ | SAQ B  |  |
|-------------|--------|--|
| PAÍS        | Brasil |  |

← Voltar

# 6. PAGAMENTO DO **SERVIÇO ESCOLHIDO**

Se o pagamento for bem-sucedido, redirecione para:

https://br.comercios.botech.info/after-checkout/

Se tudo estiver correto → botão "Início".

**Se houver um erro**  $\rightarrow$  é exibida uma mensagem de erro

**IMPORTANTE:** Se você fechar o navegador ou sair da página após efetuar o pagamento, poderá retomar o processo acessando diretamente o link a seguir:

<u>https://br.comercios.botech.info/after-checkout/</u>

| < <mark>§вотесн</mark>                                                                                                   |                                                                                    | Dados para contato                                                |                                                           |
|----------------------------------------------------------------------------------------------------|------------------------------------------------------------------------------------|-------------------------------------------------------------------|-----------------------------------------------------------|
|                                                                                                    |                                                                                    | Dados de contato                                                  |                                                           |
| Escolha uma moeda:                                                                                                    |                                                                                    | e-mail@exemplo.com                                                |                                                           |
| 🛛 R\$ 1.424,26 📰 US\$                                                                                                    | 250,00                                                                             | (11) 96123-4567                                                   | 3                                                         |
| 1 USD = 5,6970 BRL                                                                                                    |                                                                                    | Forma de pagamento                                                |                                                           |
| Certificação PCI DSS v4.0.1 - SAQ CV-T<br>SAQ CV-T                                                                       | R\$ 1.424,26                                                                       | Cartão Dados do cartão                                            |                                                           |
| Subtotal                                                                                                    | R\$ 1.424.26                                                                       | 1234 1234 1234 1234                                               | VISA                                                      |
| Adicionar código promocional                                                                                             |                                                                                    | MM / AA CV                                                        | /C 🔹                                                      |
|                                                                                                    |                                                                                    | Nome do titular do cartão                                         |                                                           |
| Total devido                                                                                                    | R\$ 1.424,26                                                                       | Nome completo                                                     |                                                           |
|                                                                                                    |                                                                                    | Endereço de cobrança                                              |                                                           |
|                                                                                                    |                                                                                    | Brasil                                                            | ~                                                         |
|                                                                                                    |                                                                                    | Informe um endereço                                               |                                                           |
|                                                                                                    |                                                                                    | Preencha o endereço manualmente                                   |                                                           |
|                                                                                                    |                                                                                    | Grey Google Pay                                                   |                                                           |
|                                                                                                    |                                                                                    | Pagar                                                             |                                                           |
|                                                                                                    |                                                                                    |                                                                   |                                                           |
| 🗙 Ocorreu u                                                                                                    | m erro                                                                             | 🗹 Pagamento b                                                     | em-sucedido                                               |
| Para acessar esta página, vocë deve ter o<br>sucesso. Se já tiver efetuado o pagament<br>pelo e-mail info@botech.info pa | concluido o pagamento com<br>co, entre em contato conosco<br>ra solucionar o erro. | Seu pagamento foi bem-sucedido<br>processo de Certificação PCI DS | v! Agora você pode iniciar o<br>SS v4.0.1 para seu SAQ B. |

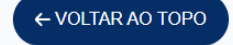

# 7. INSTRUÇÕES

Página com explicações claras sobre como concluir a autoavaliação.

#### Leia esta seção com atenção antes de

**prosseguir.** Seguir as instruções cuidadosamente evitará problemas durante o processo de certificação e o ajudará a concluí-lo sem problemas.

### Instruções:

A seguir, explicamos as etapas a serem seguidas e as ferramentas disponíveis para que você possa executar corretamente a solução das perguntas que abrangem os requisitos aplicáveis do PCI DSS v4.0.1 do SAQ (Self Assessment Questionnaire) "Tipo SAQ B".

#### Respostas

Você terá apenas 3 opções para responder:

- 1. **Implementado:** os testes planejados foram realizados e todos os elementos do requisito foram atendidos conforme declarado.
- 2. Não implementado: alguns ou todos os elementos do requisito não foram atendidos, ou estão em processo de implementação, ou exigem mais testes antes que o comerciante possa confirmar que foram implementados. Se um requisito do site se enquadrar nessa categoria, não será permitido obter a certificação, pois não será uma resposta válida.
- 3. Não aplicável: o requisito não se aplica ao ambiente do trader.

#### Descrição

A descrição é um texto que explica detalhadamente a pergunta do questionário e como implementar os requisitos do padrão PCI DSS. Esse texto é adequado para que todos os usuários tenham uma compreensão completa de cada pergunta.

#### Tabela de justificativas

Ao responder "Não aplicável", você deve incluir uma justificativa do motivo pelo qual essa pergunta deve ser excluída de nossa certificação (a resposta será considerada válida e, ao escrever a justificativa, você poderá salvar e continuar com as outras perguntas).

#### Justifique por que não é aplicável \*

# 8. INFORMAÇÕES DE CONTATO

- Nome da empresa
- DBA (nome comercial)
- Endereço postal
- Site
- Nome do contato
- Posição na empresa
- Número de telefone para contato
- E-mail de contato

### Informações de contato

BOTECH Portal de certificação comercial

#### Forneça os principais detalhes de sua empresa

\* Indica que o campo é obrigatório

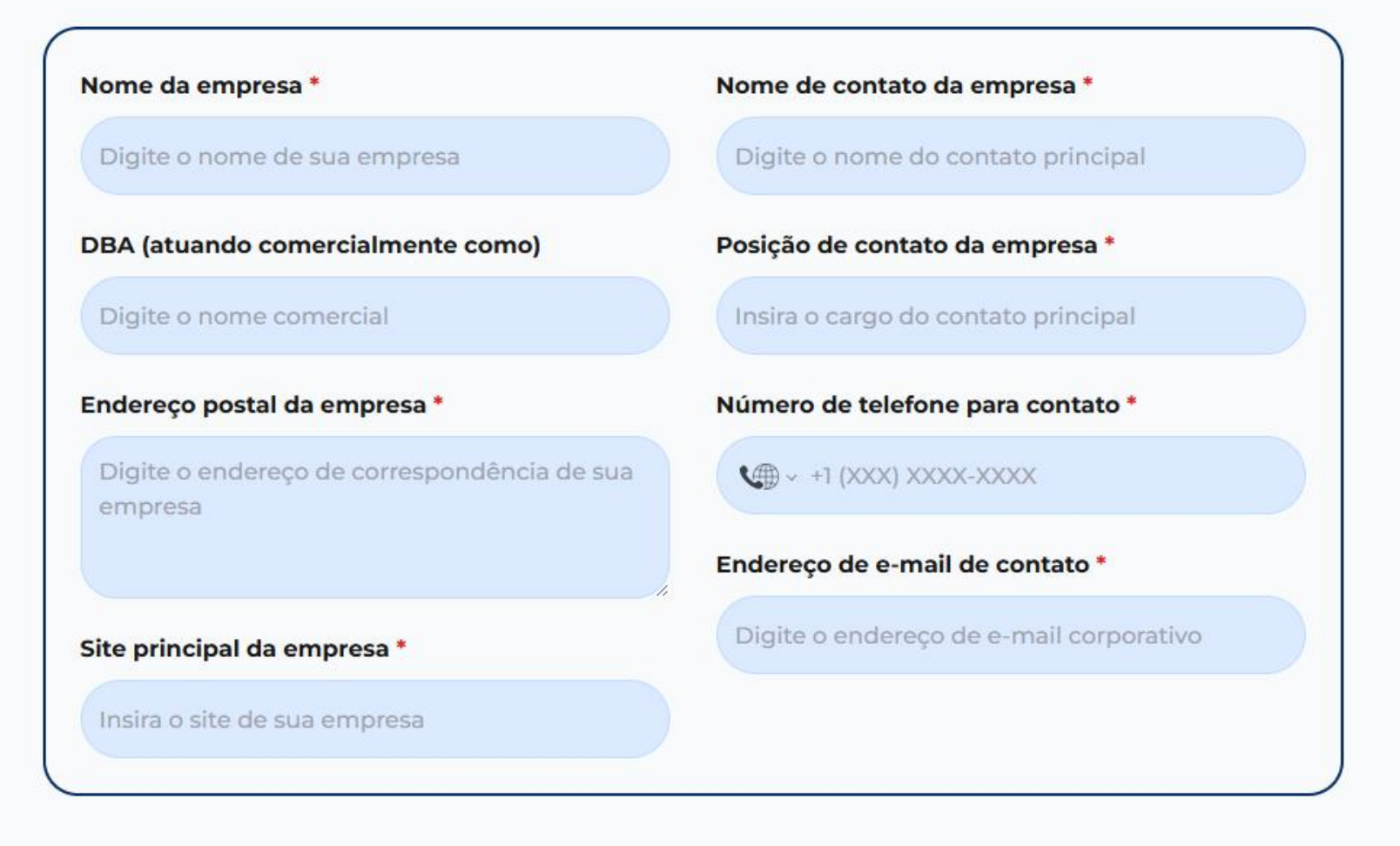

# 9. ASSINATURA DA ENTIDADE AVALIADA

Assinatura digital desenhada na tela para confirmar os dados inseridos.

BOTECH Portal de certificação comercial

### Assinatura da entidade avaliada

Coloque sua assinatura para confirmar as informações fornecidas

Por favor, assine abaixo como a pessoa responsável pelo processo de certificação. Como esta é uma autoavaliação, você certifica a precisão das respostas fornecidas.

|          | Desfazer Excluir |           |
|----------|------------------|-----------|
|          |                  |           |
|          |                  |           |
|          |                  |           |
|          |                  |           |
| ← Voltar |                  | Próximo → |

# 10. RESUMO EXECUTIVO

#### Canais de pagamento do comerciante:

- Pedido por correio/telefone (MOTO)
- Comércio eletrônico
- Cartão presente
- Outro canal

# Dois botões importantes já aparecem aqui para facilitar sua experiência:

- Botão Glossário: oferece acesso imediato a uma lista de definições de termos usados nas perguntas de autoavaliação.
- Botão Salvar: permite salvar o URL atual do formulário para que você possa recuperá-lo posteriormente de qualquer lugar da plataforma.

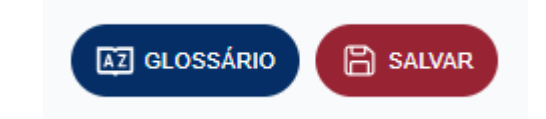

BOTECH Portal de certificação comercial

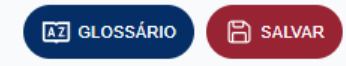

### Parte 2: Resumo executivo

Parte 2a. Canais de pagamento do comerciante (selecione todos os que se aplicam):

Indique todos os canais de pagamento usados pela empresa que estão incluídos nessa avaliação.

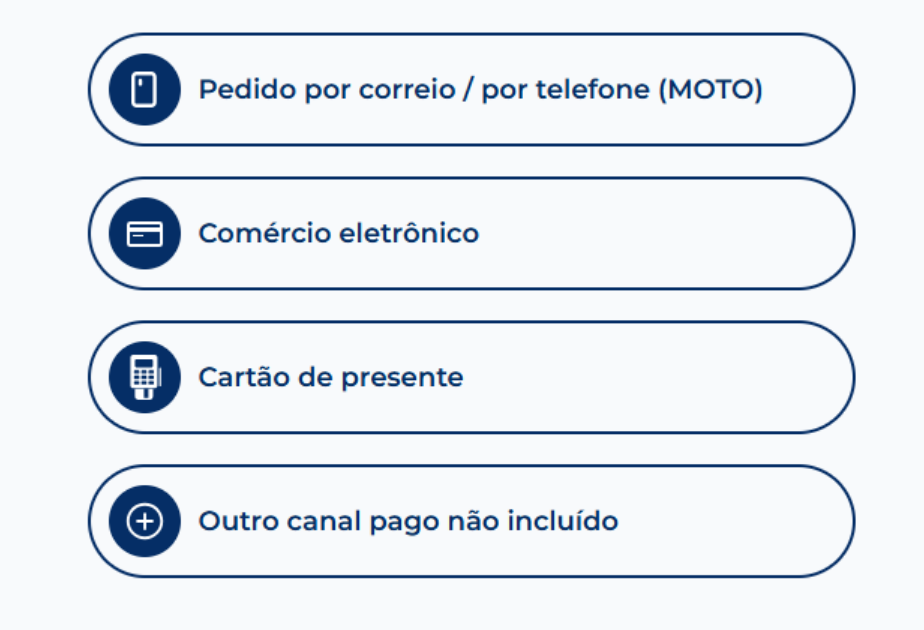

# 11. DESCRIÇÃO DA FUNÇÃO DO CARTÃO DE PAGAMENTO

Explicação sobre o uso de cartões em cada canal selecionado.

BOTECH Portal de certificação comercial

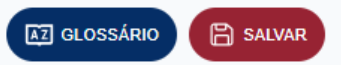

### Parte 2b. Descrição da função do cartão de pagamento

Para cada canal de pagamento incluído nesta Avaliação selecionado na Parte 2a acima, descreva como o comerciante armazena, processa e/ou transmite os dados do titular do cartão.

#### Pedido por correio / por telefone (MOTO)

Como a empresa armazena, processa e/ou transmite os dados do titular do cartão?\*

#### Comércio eletrônico

Como a empresa armazena, processa e/ou transmite os dados do titular do cartão? \*

← Voltar

12. DESCRIÇÃO DO AMBIENTE DO CARTÃO DE PAGAMENTO

#### Solicitações:

- Detalhes do ambiente do cartão de pagamento
- Se incluir segmentação de rede

### Parte 2c. Descrição do ambiente do cartão de pagamento

SALVAR

AZ GLOSSÁRIO

Forneça uma descrição de alto nível do ambiente coberto por essa avaliação.

#### Por exemplo:

- Conexões de e para o ambiente de dados do titular do cartão (CDE).
- Componentes críticos do sistema dentro do EDC, como dispositivos de POI, bancos de dados, servidores da Web,
   etc., e quaisquer outros componentes necessários baseados em taxas, conforme apropriado.
- · Componentes do sistema que podem afetar a segurança dos dados do titular do cartão.

Descreva o ambiente de cartões de pagamento \*

Indique se o ambiente inclui segmentação para reduzir o escopo da avaliação (consulte a seção "Segmentação" do PCI DSS para obter orientação sobre segmentação).

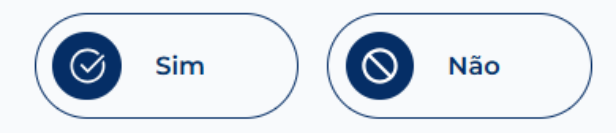

# 13. LOCAIS E INSTALAÇÕES NO ESCOPO DA APLICAÇÃO

Adicione todas as instalações incluídas no escopo da certificação.

#### BOTECH Portal de certificação comercial

#### AZ GLOSSÁRIO 🖹 SALVAR

### Parte 2d. Locais e instalações no escopo da aplicação

Liste todos os tipos de locais/instalações (por exemplo, estabelecimentos de varejo, escritórios corporativos, data centers, call centers e salas de correio) no escopo da avaliação do PCI DSS.

| Tipo de instalação            | Número total de instalações | Localização (cidade, país)   |
|-------------------------------|-----------------------------|------------------------------|
| Por exemplo, centros de dados | Ex. 3                       | Por exemplo, Boston, MA, EUA |
| Por exemplo, centros de dados |                             |                              |
| Por exemplo, centros de dados |                             |                              |
| Por exemplo, centros de dados |                             |                              |
| Por exemplo, centros de dados |                             |                              |
| Por exemplo, centros de dados |                             |                              |

## 14. PRODUTOS E SOLUÇÕES VALIDADOS PELA PCI SSC

#### Você usa produtos validados pelo PCI SSC?

• Se for o caso, eles devem ser registrados.

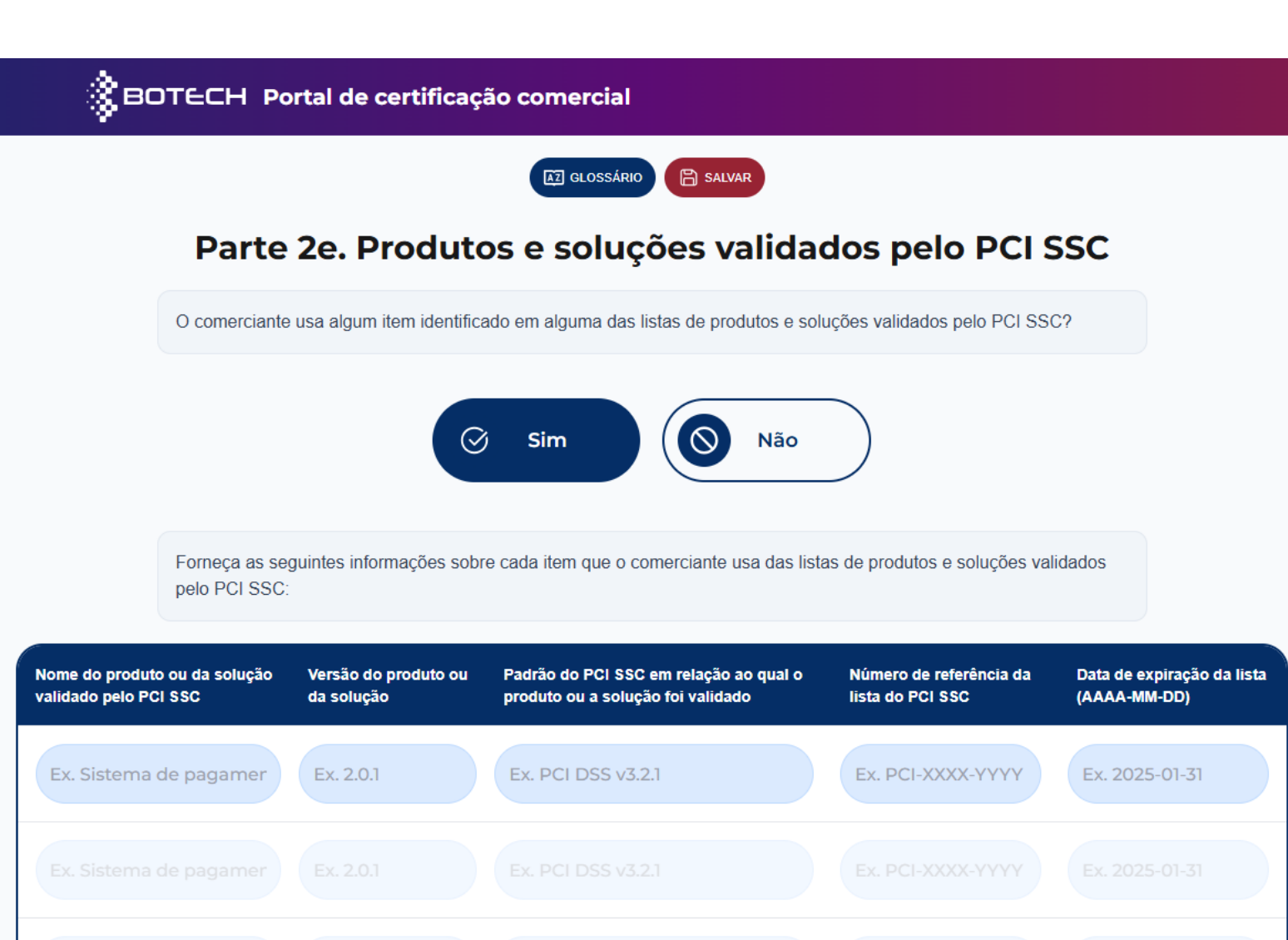

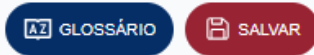

# **15. PRESTADORES DE SERVIÇOS EXTERNOS**

#### Você usa serviços de terceiros?

• Se for o caso, você deve adicionar os fornecedores envolvidos.

### Parte 2f. Prestadores de serviços externos

#### O comerciante tem relações com um ou mais prestadores de serviços externos que:

Eles armazenam, processam ou transmitem dados do titular do cartão em nome do comerciante (por exemplo, gateways de pagamento, processadores de pagamento, provedores de serviços de pagamento (PSPs) e armazenamento externo).

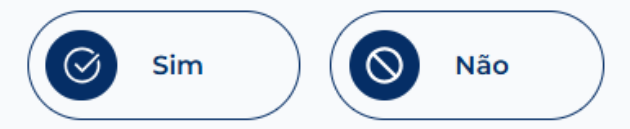

Eles gerenciam os componentes do sistema incluídos no escopo da avaliação do PCI DSS do comerciante, por exemplo, por meio de serviços de monitoramento de segurança de rede, serviços antimalware, gerenciamento de eventos e incidentes de segurança (SIEM), centrais de atendimento e contato, serviços de hospedagem na Web e provedores de nuvem IaaS, PaaS, SaaS e FaaS.

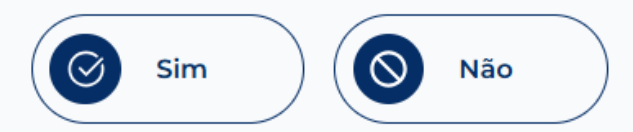

Eles podem afetar a segurança do EDC do comerciante (por exemplo, fornecedores que fornecem suporte por meio de acesso remoto e/ou desenvolvedores de software personalizado).

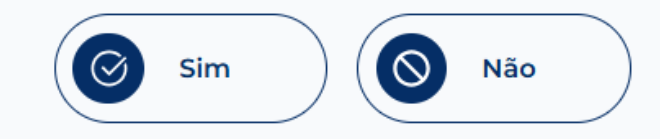

# 16. ELEGIBILIDADE PARA PREENCHER O SAQ

Seleção do motivo de elegibilidade para esse tipo de SAQ.

As opções disponíveis podem variar de acordo com o tipo de SAQ selecionado.

😵 BOTECH 🛛 Portal de certificação comercial

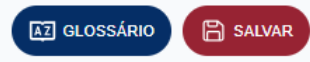

### Parte 2h. Elegibilidade para preencher o SAQ B

O comerciante certifica a elegibilidade para preencher esse Questionário de autoavaliação para esse canal de pagamento porque:

- O comerciante usa apenas uma máquina de impressão e/ou usa apenas terminais discados autônomos (conectados por meio de uma linha telefônica ao processador do comerciante) para obter informações de cartão de pagamento dos clientes.
- Os terminais discados autônomos não estão conectados a nenhum outro sistema no ambiente do trader.
- Os terminais discados autônomos não estão conectados à Internet.
- O comerciante não armazena dados da conta em formato eletrônico.
- Quaisquer dados de conta que o trader possa manter estão em papel (por exemplo, relatórios ou recibos impressos), e esses documentos não são recebidos eletronicamente.

# 17. DATA DE CONCLUSÃO DA AUTOAVALIAÇÃO

Selecione se algum requisito do SAQ não pôde ser atendido devido a restrições legais.

BOTECH Portal de certificação comercial

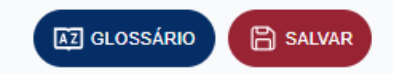

### Data de conclusão da autoavaliação

Houve algum requisito do SAQ que não pôde ser atendido devido a restrições legais?

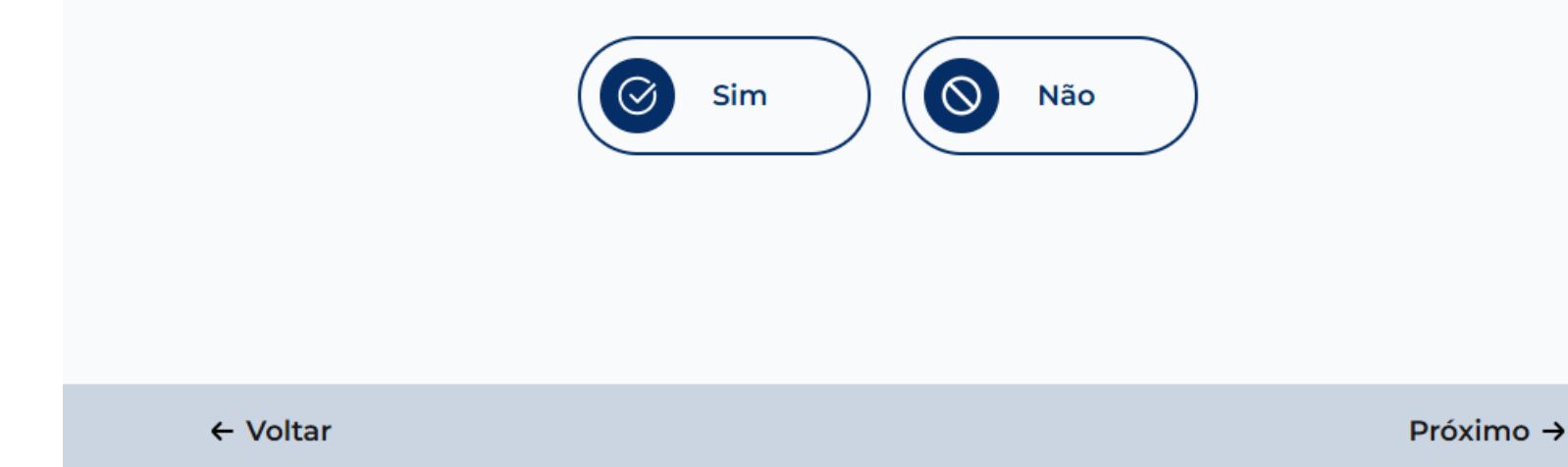

# 18. Perguntas do SAQ

#### Com base no tipo de SAQ escolhido.

- Cada pergunta permite as seguintes respostas:
  - Implementado
  - Não implementado
  - Não aplicável
- Se você responder "Não aplicável", deverá justificar.

Um botão de chave aparece aqui para mostrar o status das perguntas e facilitar a navegação entre elas e uma barra de progresso para mostrar a porcentagem de perguntas concluídas:

 Botão Resumo: exibe o status geral das respostas, mostrando rapidamente as perguntas não respondidas e as respostas para as demais. Isso facilita a navegação para qualquer pergunta com um clique.

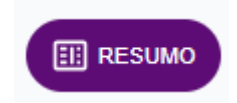

### BOTECH Portal de certificação comercial

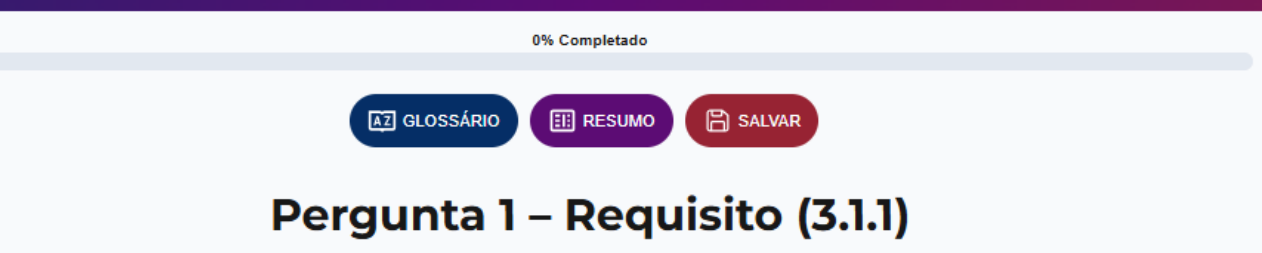

Todas as políticas de segurança e procedimentos operacionais identificados no Requisito 3 são:

- Documentado.
- Atualizado.
- Em uso.
- · Conhecido por todas as partes envolvidas.

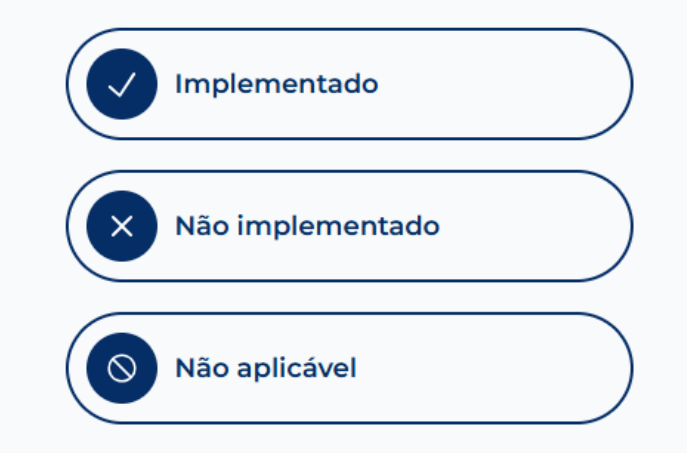

# **19. RECONHECIMENTO DO COMERCIANTE**

Confirmação final dos dados e da autoavaliação realizada.

BOTECH Portal de certificação comercial

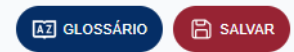

#### Parte 3a. Reconhecimento do comerciante

O signatário confirma:

| Selecione todas as opções aplicáveis:                                                                                                    |
|----------------------------------------------------------------------------------------------------|
| O Questionário de autoavaliação do PCI DSS B, versão 4.0.1, foi preenchido de acordo com as instruções nele contidas.                                                                       |
| Todas as informações contidas no questionário de autoavaliação SAQ e nesta declaração representam com<br>precisão os resultados da avaliação do comerciante em todos os aspectos materiais. |
| Os controles do PCI DSS devem ser mantidos em todos os momentos, conforme apropriado ao ambiente do comerciante.                                                                            |
|                                                                                                    |

← Voltar

# 20. ATENÇÃO! REVISÃO FINAL

Mensagem final: "SAQ concluído com êxito"

Antes de prosseguir, **verifique se todas as informações inseridas estão corretas**. Depois que a documentação e o certificado forem gerados, **não será possível modificar nenhuma resposta ou voltar atrás no processo.** 

#### **Opções disponíveis:**

- **Informações de revisão** → voltar ao início após o pagamento para verificar cada resposta.
- **Gerar documentação** → fazer download de documentos e certificados

BOTECH Portal de certificação comercial

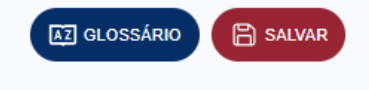

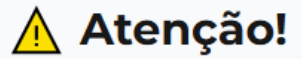

Se você tiver concluído com êxito a solução Self Assessment Questionnaire (SAQ), poderá gerar os documentos de certificação:

- Self Assessment Questionnaire (SAQ).
- Attestation of Compliance (AOC).
- Diploma de conformidade com o PCI DSS.

Pedimos que verifique novamente suas respostas e informações antes de selecionar **"Gerar documentação"**, pois, depois de selecionar essa opção, você não poderá modificar as informações em seus documentos.

Informações de revisão

# 21. TRADUÇÃO AUTOMÁTICA

Um processo de tradução automática de todas as respostas para o inglês é executado para alinhar os documentos aos padrões internacionais. Esse processo pode levar alguns segundos.

### 😤 BOTECH 🛛 Portal de certificação comercial

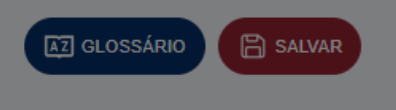

### 🚹 Atenção!

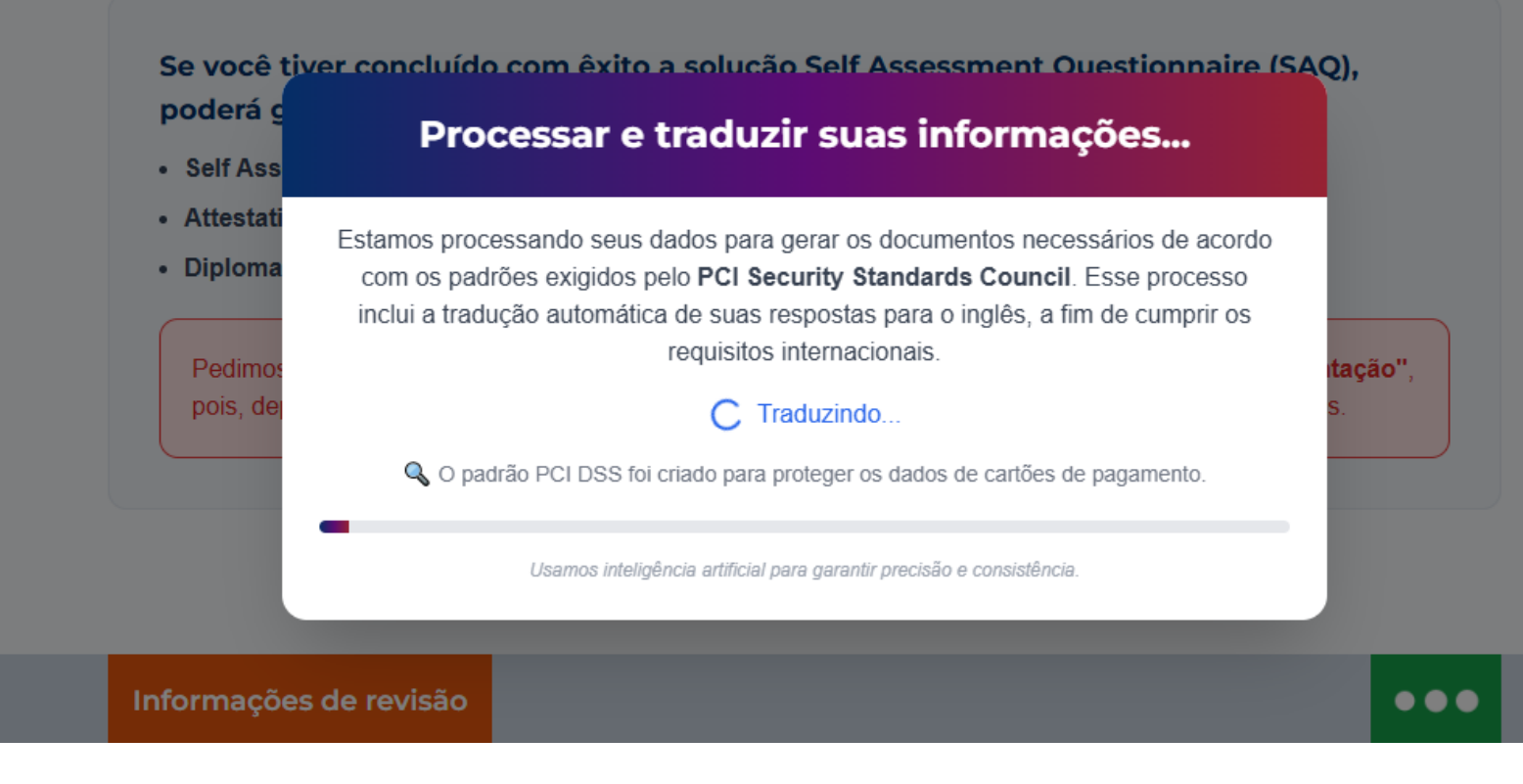

# 22. PARABÉNS!

Depois que a tradução for concluída, uma nova página com a mensagem Congratulations! será carregada, na qual você terá acesso aos três principais documentos de certificação.

#### Essa página contém três botões:

- Self Assessment Questionnaire (SAQ)
- Attestation of Compliance (AOC)
- Diploma de Conformidade

Nessa seção, é possível fazer o download dos documentos finais de certificação e encerrar o processo com êxito.

### 😤 BOTECH 🛛 Portal de certificação comercial

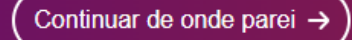

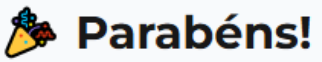

Você concluiu com êxito o SAQ. Agora você pode fazer o download dos três documentos de certificação:

• Self Assessment Questionnaire (SAQ).

Self Assessment Questionnaire

🛨 Baixar

- Attestation of Compliance (AOC) Este é o documento compartilhado com a IATA.
- Diploma de conformidade com o PCI DSS.

Attestation of Compliance

Diploma de Conformidade <u>+</u> Baixar

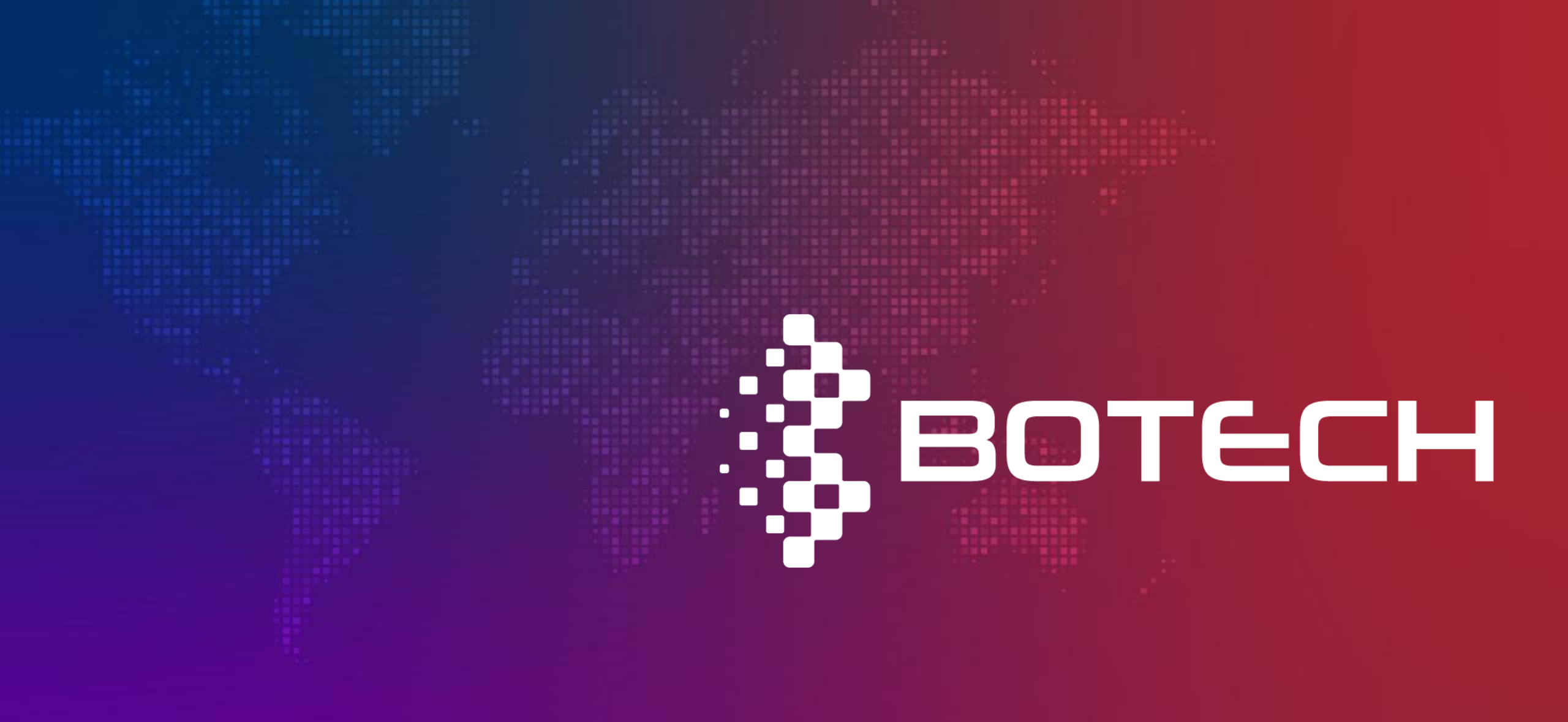